## 숙명여자대학교 유선네트워크 이용

- Win10/11 고정IP 신청 및 설정방법 -

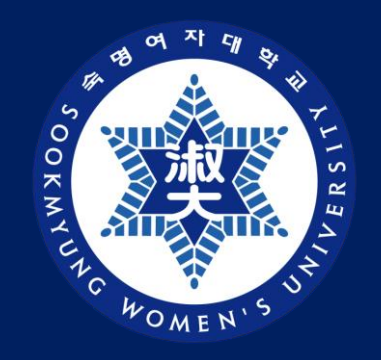

#### 디지털정보혁신처 디지털인프라팀

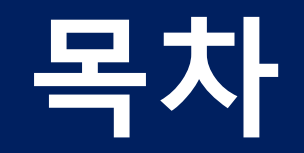

### 고정IP 신청방법

고정IP 설정방법

-----

-----

04 - 08 PAGE

10 - 12 PAGE

# 고정IP 신청방법

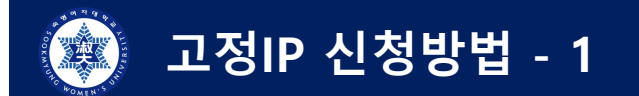

#### 1) "숙명포털" 로그인 > "통합(기타)" > "고정IP 신청" 클릭 - 그룹아이디는(P계정) 고정IP 신청불가

| 🕸 २७ | E털    |        |           |               |      |      |       |         | 1  |               | 숙명여자대학교님 접속을 환영합니다. | 비밀번호변경 | 사이트맵 | English | 로그아웃 |
|------|-------|--------|-----------|---------------|------|------|-------|---------|----|---------------|---------------------|--------|------|---------|------|
| Home | 상담 인사 | 재무 여   | 산 연구<br>2 | 시설/홍보         | 구매   | 자산   | 교원업적  | 교수학습    | 학사 | 통합(기타) SM-DDP |                     |        |      |         |      |
| 발전기금 | 위원회현황 | 교직원 검색 | 고정IP 신청   | <b>청</b> 특강신청 | 렁/조회 | 노동조합 | 합선거 연 | 연구과제 참여 | 관리 |               |                     |        |      |         |      |

| 그룹아이디로 로그인시 "고정IP 신청" 비활성                  |                                |                                |
|--------------------------------------------|--------------------------------|--------------------------------|
| 業 숙명포털                                     | <b>디지털인프라팀 담당</b> 님 접속을 환영합니다. | 비밀번호변경   사이트맵   English   로그아웃 |
| Home 재무 예산 학사 연구 시설/홍보 구매 자산 <b>통합(기타)</b> |                                |                                |

교직원 검색 연락처관리 특강신청/조회

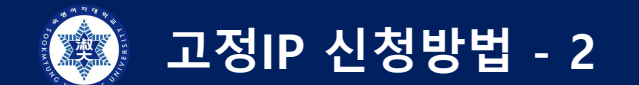

#### 2) 공지사항 "확인" 클릭

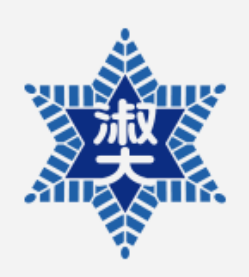

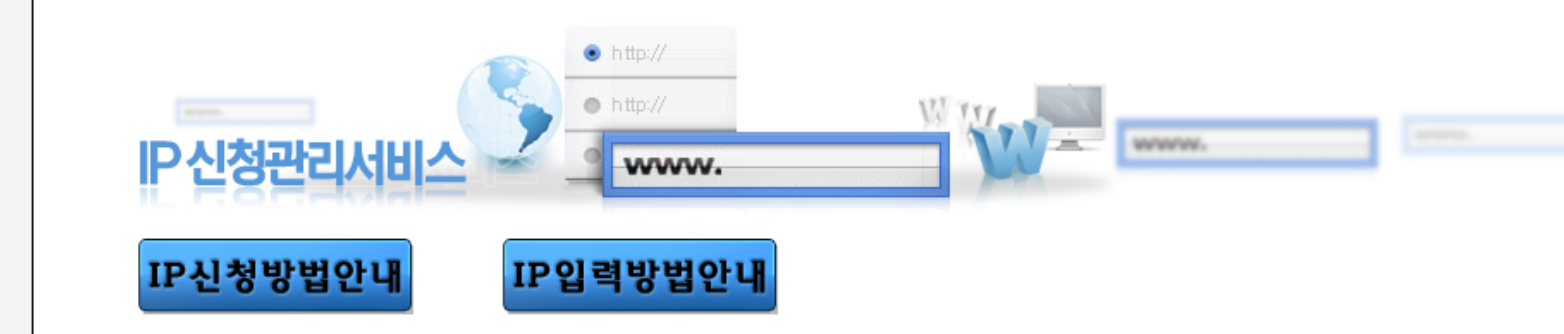

IP신청 관리 메뉴

IP 신청안내

PC의 IP신청 EQUIPMENT IP REPLICATION

IP주소 변경 신청 CHRIGE DF IP RODRESS

신청 현황 조회

임시보관함 TEMPORREY LOCKER IP신청관리 > IP 신청 공지

#### 공지사항(Notice)

| 1,해당IP를 소유자 이외의 타인에게 대여하거나 공유함으로써 발생되는 문제(보안사고)에 대해서는 소유자가 민,형사상의 책임을 지어야 합니다.                                                                               |
|----------------------------------------------------------------------------------------------------|
| 2,컴퓨터 교체 및 랜카드 변경으로 인한 Ethernet Address정보의 변경을 알릴 의무가 있습니다.                                                                                                  |
| 3,해당 항목을 입력한 후 완료버튼을 누르면 신청이 완료 됩니다.                                                                                                    |
| 4.담당자가 IP 부여후 신청인과 방문자(방문자 IP 신청인 경우)에게 핸드폰 문자 및 MailOI 발송되며 방문자는 Mail과 문자에 기재된 IP를 사용하시면 됩니다.<br>또한 상단에 IP신청방법안내 및 IP입력방법안내 버튼을 클릭하여 신청 방법 및 입력 방법을 확인 하세요. |
| 5.방문자의 숙명여자대학교 네트워크 남용으로 발생하는 문제에 대한 책임은 IP신청자에게 있습니다.                                                                                                    |
| 6.부여받은 IP에 일주일이상 접속을 하지 않은 경우에는 IP가 자동으로 회수됩니다.                                                                                                    |
| 7.퇴사 및 기타 사유로 인한 IP반납의 의무가 있습니다.                                                                                                    |
| 8.문의사항 : 내선번호 T,9979                                                                                                    |
| ✿ 문의처 : 디지털정보혁신처 디지털인프라팀 / Mail : smcio@seekmyung.ac.kr                                                                                                    |
|                                                                                                    |

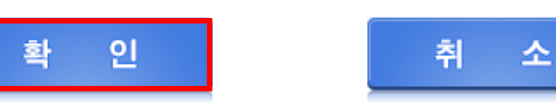

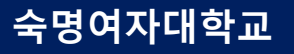

고정IP 신청방법 - 3 

3) "신규PC IP신청" > 신청인정보 / 사용자정보 / 신청정보 > "신청하기" 클릭

| [D시처 과기 메뉴                                                                                                    | 시그마이미시처                  |                  | 어어야 서배 든)    | ·<br>* 하모으 핀스 인격 하모인데      | D.            |                  |                                |                  |             |
|----------------------------------------------------------------------------------------------------|--------------------------|------------------|--------------|----------------------------|---------------|------------------|--------------------------------|------------------|-------------|
| IP신경 편리 메뉴                                                                                                    |                          | (FC, WII         | 비아아 가비 중)    | * 872 27 87 8764           | ч.<br>        |                  |                                |                  |             |
|                                                                                                    | 🖌 신청인 정보 Appli           | cant Info        |              |                            |               |                  |                                |                  |             |
|                                                                                                    | * 성명 Name                | 송이               | (한글 15자 이내)  | <b>☀ 학번/교번</b> Stu./Empl.# | 12xxxx        | (숫자 20자 이내)      | * 학과/부서<br>major/Deptment      | xx학과             | (한글 20자 이내) |
|                                                                                                    | <b>학위/직위</b> Degree/Duty | 교원               | (한글 15자 이내)  | ✤ 연락처 Contact              | 010-1000-2000 | (숫자 20자 이내)      | <b>業 이메일</b> E-mail            | xxx@sookmyung    | j.ac.kr     |
| EQUIPMENT IP REPLICATION                                                                                                    |                          |                  |              | 일반전화 Tel                   | 02-100-2000   | (숫자 20자 이내)      |                                | 해당 이메일로          | 고정IP정보 전송   |
| IP주소변경신청 > CHRIGE OF IP RODRESS                                                                                                    | ☑ 신청인와 동일 클릭             | 시 신청인            | 정보 그대로 반영    |                            |               |                  |                                |                  |             |
| 신청현황조회                                                                                                    | 🖌 사용자 정보 User I          | nfo              |              |                            |               |                  |                                |                  |             |
| 임시보관함 >                                                                                                    | * 성명 Name                | 송이               | (한글 15자 이내)  | <b>∗ 학번/교번</b> Stu√Empl.#  | 12хххх        | (숫자 20자 이내)      | <b>확과/부서</b><br>major/Deptment | xx학과             | (한글 20자 이내) |
|                                                                                                    | <b>학위/직위</b> Degree/Duty | 교원               | (한글 15자 이내)  | ✤ 연락처 Contact              | 010-0000-0000 | (숫자 20자 이내)      | <b>業 이메일 E-mail</b>            | smu@sookmyun     | g.ac.kr     |
|                                                                                                    |                          |                  |              | 일반전화 Tel                   | 02-000-0000   | (숫자 20자 이내)      |                                |                  |             |
|                                                                                                    | 🖌 신청 정보 Applica          | tion Info        |              |                            | IP개수 입르       | 1                |                                |                  |             |
|                                                                                                    | ✤ IP부여방식use period       | 자동부여 ▼           |              | * IP요청개수use ip             | count 1 개 (필  | 요한 IP개수 만 신청해 주/ | 시기 바랍니다.)                      | <u> 사용용도 입</u> 력 | 1           |
|                                                                                                    | ♣ 사용기간use period         | 2023-05-08       | ~ 2026-05-08 |                            |               |                  | ♣ 사용용도purpose                  | 행정용 ▼            |             |
|                                                                                                    | ✤ 건물명building name       | <mark>행정관</mark> | 사용건물명 입력     | ▼ <b>米용위치</b> User Point   | 행정관2F         | ▼ 행정관2           |                                | (호실 번호 또는 언      | [구실 이름 등)   |
| 현재 고정IP물 신청하는 컴퓨터가 위치한 건물명이 자동으로 선택됩니다.<br>※ 신청하는 곳과 사용하는 곳의 건물이 다를 검무에는 고정IP물 사용할 컴퓨터가 있는 건물 내 PO에서 신청해주셔야 건물명이 바르게 나타냅니다 세부 사용위치 입력 |                          |                  |              |                            |               |                  |                                | I                |             |
|                                                                                                    | 추가요청사항 (한글 120)          | 다이내)             |              | 2                          |               |                  |                                |                  |             |
|                                                                                                    |                          |                  |              | 신청하기                       |               | 임시보관             |                                |                  |             |

숙명여자대학교

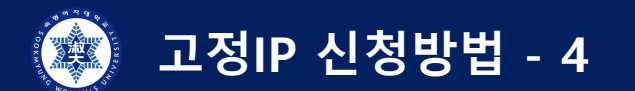

#### 4) 팝업 및 신청내역 확인

| IP신청 관리 메뉴                            | IP신청 내역(IP Application Result) |                         |                          |               |                                |                     |  |  |  |  |
|---------------------------------------|--------------------------------|-------------------------|--------------------------|---------------|--------------------------------|---------------------|--|--|--|--|
| P신청안내 >                               | 🖌 신청인 정보 Applicant Info        |                         |                          |               |                                |                     |  |  |  |  |
| · · · · · · · · · · · · · · · · · · · | 성명 Name                        | 송이                      | <b>학번/교번</b> Stu./Empl.# | 12xxxx        | <b>학과/부서</b><br>major/Deptment | xx학과                |  |  |  |  |
| 분자PC IP신청                             | <b>학위/직위</b> Degree/Duty       | 교원                      | 연락처 Contact              | 010-0000-0000 | 이메일 E-mail                     | xxx@sookmyung.ac.kr |  |  |  |  |
|                                       |                                |                         | <mark>일반전화</mark> Tel    | 02-000-0000   |                                |                     |  |  |  |  |
| · · · · · · · · · · · · · · · · · · · | 🖌 사용자 정보 User I                | nfo                     |                          |               |                                |                     |  |  |  |  |
|                                       | 성명 Name                        | 송이                      | <b>학번/교번</b> Stu./Empl.# | 12xxxx        | <b>학과/부서</b><br>major/Deptment | xx학과                |  |  |  |  |
|                                       | <b>학위/직위</b> Degree/Duty       | 교원                      | 연락처 Contact              | 010-0000-0000 | 이메일 E-mail                     | xxx@sookmyung.ac.kr |  |  |  |  |
|                                       |                                |                         | 일반전화 Tel                 | 02-000-0000   |                                |                     |  |  |  |  |
|                                       |                                |                         |                          |               |                                |                     |  |  |  |  |
|                                       | 🖌 신청 정보 Applica                | tion Info               |                          |               |                                |                     |  |  |  |  |
|                                       | 사용기간use period                 | 2023-05-08 ~ 2026-05-08 |                          |               | 사용용도purpose                    | 행정용                 |  |  |  |  |
|                                       | 건물명building name               | 행정관                     | 사용위치User Point           | 행정관2F,행정관214  |                                |                     |  |  |  |  |
|                                       |                                |                         |                          |               |                                |                     |  |  |  |  |
|                                       |                                |                         |                          |               |                                |                     |  |  |  |  |
|                                       |                                |                         |                          |               |                                |                     |  |  |  |  |
|                                       |                                |                         |                          | 확 인           |                                |                     |  |  |  |  |

#### ipreq.sookmyung.ac.kr:8443의 메시지

- ▶ 사용자 IP Address 신청이 아래와 같이 등록되었습니다.◀
- ▶ 관리자의 IP부여 후 결과가 E-Mail로 발송됩니다.◀
- ▶ 신청현황조회에서 신청내역을 확인 할 수 있습니다.◀

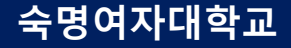

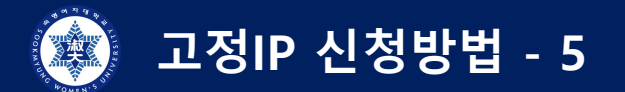

#### 5) 작성한 E-mail & 헤이영 App Push로 고정IP 정보 발신

디지털정보혁신처에서 진행하고 있는 고정IP설정을 위한 님이 신청한 컴퓨터 고정IP발급내역 입니다.

- 1. 신청하신 내용과 아래표의 신청내용이 동일한지 확인합니다.
- 2. IP주소, 서브넷마스크, 기본 게이트웨이, DNS 서버를 찾아서 설정합니다.
- 3. 설정방법은 이곳(고정IP설정방법)을 클릭합니다.

| 사용자        | 송이                  | 직위          | 교원              | 전화번호    | 010-1000-2000   |  |
|------------|---------------------|-------------|-----------------|---------|-----------------|--|
| 사용위치       | 행정관2F,행정관<br>214    | 사용목적        | 행정용             |         |                 |  |
| E-Mail     | xxx@sookmyung.ac.kr | 신청일시        | 0000-00-00      | 신청대역    |                 |  |
| 사용기간       |                     |             |                 |         |                 |  |
| IP Address | xxx.xxx.xxx.xxx     | Subnet Mask | xxx.xxx.xxx.xxx | GateWay | XXX.XXX.XXX.XXX |  |

기본DNS서버 XXX.XXX.XXXX 보조DNS서버 XXX.XXX.XXX.XXX

| $\leftarrow$ |                                                                                                    | 알림                                                                                                    |                                                                                                    | ଇ =                                 |
|--------------|----------------------------------------------------------------------------------------------------|----------------------------------------------------------------------------------------------------|----------------------------------------------------------------------------------------------------|-------------------------------------|
| 전체           | 헤이영                                                                                                    | 학교알림                                                                                                    | 포털알림                                                                                                    | 학과알림                                |
|              | 고정IP발급(디지                                                                                                    | 털인프라팀)                                                                                                    |                                                                                                    | 0                                   |
|              | 2023.05.08 오전<br>[숙명여대]고정I<br>[ 송이] 님께서 [<br>아래와 같습니다<br>신청일자: 2023-<br>사용위치: 행정관<br>IP Address:<br>Subnet Mask:<br>GateWay:<br>기본DNS서버:<br>보조DNS서버:<br>보조DNS서버:<br>고정IP 이용안내<br>워크>유선랜 페여<br>다.<br>*발급후 일주일(<br>발급된 IP는 자동<br>웹 링크:고정IP설<br>http://www.so<br>4/subview.do | 선 11:55<br>P신청발급안내<br>[신규PC IP신청]<br>:<br>:05-08<br>산2F,행정관214<br>XXX,XXX,XXX,XX<br>XXX,XXX,XXX,XX<br>XXX,XXX, | ]에 대한 발급니<br>xx<br>xx<br>xx<br>xx<br>*<br>-스마트캠퍼스<br>: 참고해주시기<br>입력하지 않을<br>다.<br>9979(행정관20<br>rr/sookmyung | >네트<br>바랍니<br>:경우<br>11호<br>gkr/123 |
|              |                                                                                                    |                                                                                                    |                                                                                                    |                                     |

## 고정IP 설정방법 - Win10/11 -

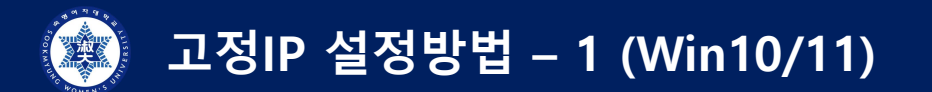

#### 1) Win키+R ( 🔳 + 🛛 )을 눌러 실행창을 활성화 후, "ncpa.cpl" 입력

| 💷 실행            | ×                                                  |
|-----------------|----------------------------------------------------|
|                 | 프로그램, 폴더, 문서, 또는 인터넷 주소를 입력하여 해당 항<br>목을 열 수 있습니다. |
| 열기( <u>O</u> ): | ncpa.cpl ~                                         |
|                 | 확인 취소 찾아보기( <u>B</u> )                             |

#### 2) 이더넷 오른쪽 클릭 후, 속성(R) 클릭

| 😰 네트워크 연결                                                                                                    |                                        |                | _    |   | × |
|----------------------------------------------------------------------------------------------------|----------------------------------------|----------------|------|---|---|
| ← → ∽ ↑ 😰 > 제어판 > 모든 제어판 항목 > 네트워크 연결                                                                           |                                        | ✓ C 네트워크 연결 검색 |      | J | ρ |
| 구성 ▼ 이 네트워크 장치 사용 안 함 이 연결 진단 이 연결 이름 바꾸                                                                        | 기 이 연결의 상태 보기                          | 이 연결의 설정 변경    | 87 🔻 |   | • |
| Wi-Fi       O더넷         SMU       식별되지 않은 네트워크         802.11ac Wireless LAN Card       Realtek PCIe GbE Family | ◆ 사용 안 함(B) 상태(U) 진단(I)                |                |      |   |   |
|                                                                                                    | 🐤 연결 브리지(G)                            |                |      |   |   |
|                                                                                                    | 바로 가기 만들기(S)<br>◆ 삭제(D)<br>◆ 이름 바꾸기(M) |                |      |   |   |
|                                                                                                    | 🀤 속성(R)                                |                |      |   |   |

고정IP 설정방법 – 2 (Win10/11)

### **3) 인터넷 프로토콜 버전 4 클릭 후, IP/서브넷마크스/게이트웨이/DNS 입력** - E-mail & App Push로(<u>클릭시 8Page이동</u>) 전송된 IP정보 입력

| 🚇 이더넷 속성                                                                                                    | × | 인터넷 프로토콜 버전 4(TCP/IPv4)                                                                                                    | ) 속성                                                          | ×                                              |
|----------------------------------------------------------------------------------------------------|---|----------------------------------------------------------------------------------------------------|---------------------------------------------------------------|------------------------------------------------|
| 네트워킹 공유                                                                                                    |   | 일반                                                                                                    |                                                               |                                                |
| 연결에 사용할 장치:                                                                                                    |   | 네트워크가 IP 자동 설정 기능을                                                                                                    | 을 지원하면 IP 설정이 자동으로 할당되                                        | EĘ                                             |
| Realtek PCIe GbE Family Controller                                                                                                    |   | 할 수 있습니다. 지원하지 않으<br>문의해야 합니다.                                                                                                  | 면, 네트워크 관리자에게 적절한 IP 설정                                       | 3값을                                            |
| 구성( <u>C</u> )<br>이 연결에 다음 항목 사용( <u>O</u> ):<br>✓ <mark>● Microsoft Networks용 클라이언트</mark><br>✓ <sup>●</sup> Microsoft 네트워크용 파일 및 프린터 공유<br>✓ <sup>●</sup> Npcap Packet Driver (NPCAP)<br>✓ <sup>●</sup> QoS 패킷 스케줄러<br>✓ <u>■ 인터넷 프로토콜 버전 4(TCP/IPv4)</u><br><u>↓ Microsoft 네트워크 어댑터 멀티플렉서 프로토콜</u> |   | <ul> <li>○ 자동으로 IP 주소 받기(○)</li> <li>○ 다음 IP 주소 사용(S):</li> <li>IP 주소(I):</li> <li>서브넷 마스크(U):</li> <li>기본 게이트웨이(○):</li> </ul> | Ex) 100.200.10.100<br>Ex) 255.255.255.0<br>Ex) 100.200.10.254 | 할당받은 IP 입<br>할당받은 S/M<br>할당받 <mark>은 GW</mark> |
| Microsoft LLDP 프로토콜 드라이버                                                                                                    |   | ○ 자동으로 DNS 서버 주소 받<br>                                                                                                    | ·7 ( <u>B</u> )                                               |                                                |
| 설치(N) 제거(U) 속성(R)                                                                                                    |   | 기본 설정 DNS 서버(P):                                                                                                    | Ex) 200.100.10.1                                              | DNS 입력                                         |
| 설명<br>컴퓨터에서 Microsoft 네트워크에 있는 리소스를 액세스할 수 있                                                                                                    |   | 보조 DNS 서버( <u>A</u> ):                                                                                                    | Ex) 168.126.63.1                                              | 보조 DNS 입력                                      |
| 습니다.                                                                                                    |   | □ 끝낼 때 설정 유효성 검사([                                                                                                    | <u>ع</u> ر                                                    | ₽₩                                             |
| 확인 취소                                                                                                    |   |                                                                                                    | 확인                                                            | 취소                                             |

입력

Æ

고정IP 설정방법 – 3 (Win10/11) 

#### 4) 동작 확인 – "네트워크" 라고 나오면 정상 사용 가능

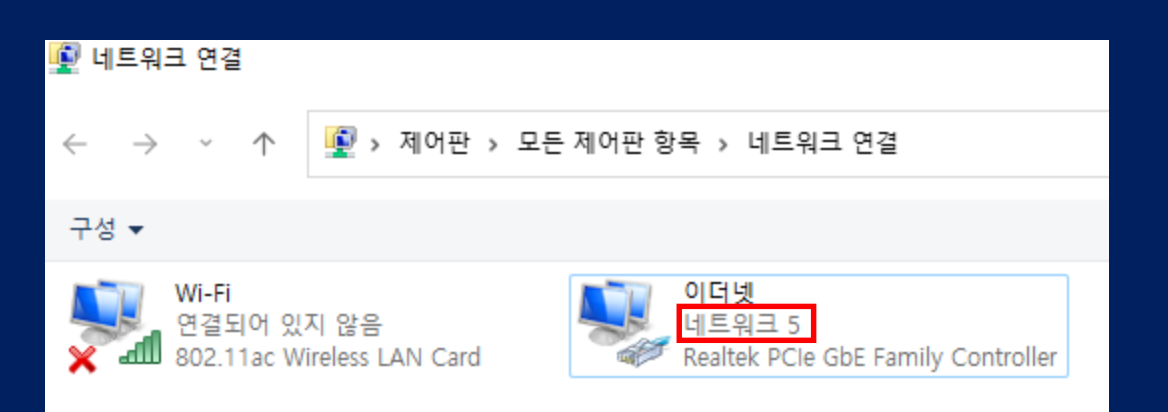